Приложение 2 к письму ГКУ «Центр оценки и мониторинга качества образования» от <u>29</u>. <u>04.2021</u> г. №<u>363/04-07</u>

## Порядок подключения к проведению заседания конфликтной комиссии

Заседания Конфликтной комиссии осуществляются в дистанционном формате с помощью видеоконференцсвязи (ВКС), в специальном программном обеспечении – BigBlueButton. Для проведения ВКС зарегистрировано два аккаунта Конфликтной комиссии (далее – КК1/КК2).

## Для подготовки к проведению заседания в дистанционном формате необходимо:

1. При подготовке к проведению заседания необходимо заранее **организовать рабочее место** для **апеллянтов**, представляющее собой ноутбук или компьютер с подключенным микрофоном, колонками и камерой, с предустановленным на нем программным обеспечением для связи (браузеры Google Chrome или Mozilla Firefox, мессенджер Discord), и имеющий доступ к стабильному Интернет – каналу с рекомендованной скоростью передачи не менее 50 Мбит/сек.

Удаленный пункт рассмотрения апелляций (далее – Пункт) заблаговременно получает индивидуальную ссылку – приглашение, доступную только данному Пункту для обеспечения проведения ВКС (пример ссылки: https://phys.ml/b/1v9-2s0-pyd-zdg). Полученная ссылка предоставляет доступ в комнату для проведения ВКС с КК1/КК2.

Для осуществления доступа необходимо скопировать ссылку, открыть браузер (Google Chrome или Mozilla Firefox), в адресной строке вставить скопированную ссылку и перейти по ней.

Ссылка для доступа в комнату проведения ВКС будет заблаговременно разослана на адрес электронной почты Пункта.

| Вы приглашены присоединиться |                            |                                                                                                    |
|------------------------------|----------------------------|----------------------------------------------------------------------------------------------------|
| 01 Бахчисарайский р-н        |                            |                                                                                                    |
|                              |                            |                                                                                                    |
|                              | Figure exercisio concerna- | The second second second second second second second second second second second second second second second se |

! Важно, чтоб компьютер на котором осуществляется ВКС, был подключен к сети Интернет с рекомендованными параметрами настройки.

При необходимости предоставления файлов, требуемых для рассмотрения конфликтной комиссией (скан-копии оригиналов работы и др.), их нужно будет направлять по защищенному каналу на адрес РЦОИ (АП Методисты).

2. После перехода по требуемой ссылке, в появившемся окне приглашения ввести имя (любое, например, код региона) и нажать кнопку «Присоединиться». После этого Пункт попадает в диалог с КК1/КК2, или ожидает, когда КК1/КК2 активируют комнату данного Пункта:

Вы приглашены присоединиться

KK1 (Bnageneu)

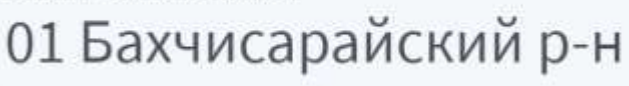

Встреча еще не началась

Вы автоматически присоединитесь, когда начнется встреча. 3. После нажатия на кнопку «Присоединиться», Пункт будет находиться в режиме ожидания подключения к заседанию Конфликтной комиссии. Далее, после того, как КК1/КК2 запустит соответствующую комнату Пункта, ВКС начнется автоматически.

После запуска комнаты данного Пункта, ответственный в Пункте должен осуществить следующие действия:

4. Выбрать микрофон

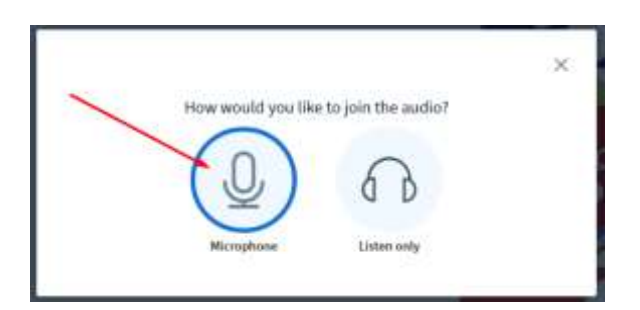

Разрешить использование микрофона (если требуется):

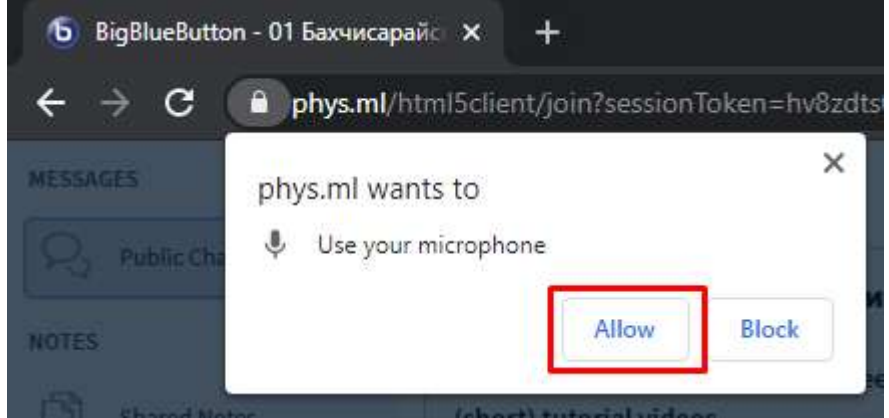

И пройти проверку работоспособности микрофона (эхо-тест).

5. Включить веб-камеру. Для включения веб-камеры нужно нажать соответствующую кнопку внизу экрана:

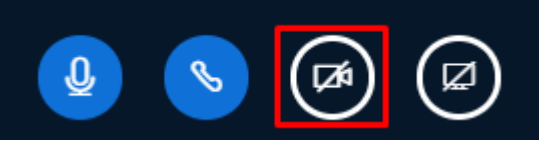

6. После завершения рассмотрения на заседании Конфликтной комиссии апелляций участников из данного Пункта, для завершения ВКС необходимо нажать на «три точки» в правой верхней части экрана и выбрать команду «Leave meeting», или КК1/КК2 автоматические завершит подключение Пункта к заседанию.

## Установка резервного канала связи:

7. Заблаговременно установить на компьютер или ноутбук установочный файл с программным обеспечением (ПО) Discord с официального сайта <u>https://discord.com/new</u>.

Данное ПО необходимо установить на компьютер или ноутбук, с которого будет осуществляться подключение апеллянта к заседанию.

8. Убедиться, что аккаунт вашего Пункта в Discord состоит в группе «КК и предметники». Также доступен чат «Конфликтная комиссия» и логин в Discord соответствует коду и наименованию вашего района (там, где находится Пункт), например: «01 Бахчисарайский рон».

9. Если в ПО Discord ваш логин не присоединен к группе «КК и предметники», то для присоединения к данному серверу необходимо просто пройти по ссылке <u>https://discord.gg/n6VpN6TbH4.</u>